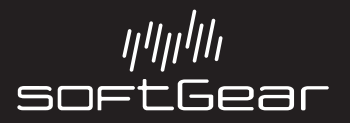

## Installing the BAP

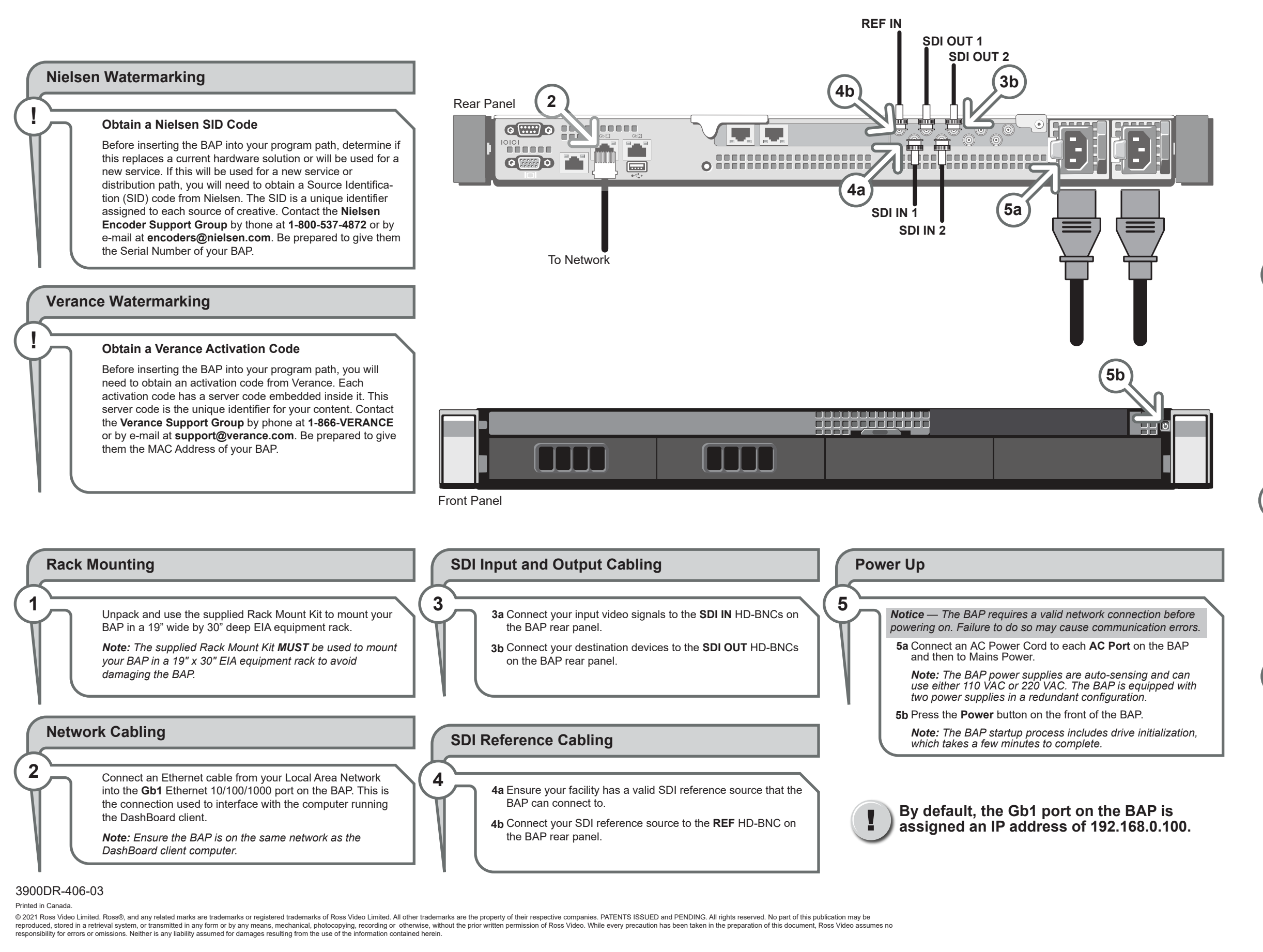

Before you set up and operate your BAP, refer to the "Important Regulatory and Safety Notices to Service Personnel" document that was included with your BAP. For additional information, visit the Dell CAUTION website http://www.dell.com/downloads/global/corporate/environ/comply/enterprisesafety1\_english.pdf.

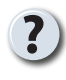

Have a question? Call our free, 24-hour technical support hotline to speak with a live product specialist located right here in our facility. **Tel:** (+1) 613 • 652 • 4886 Email: techsupport@rossvideo.com

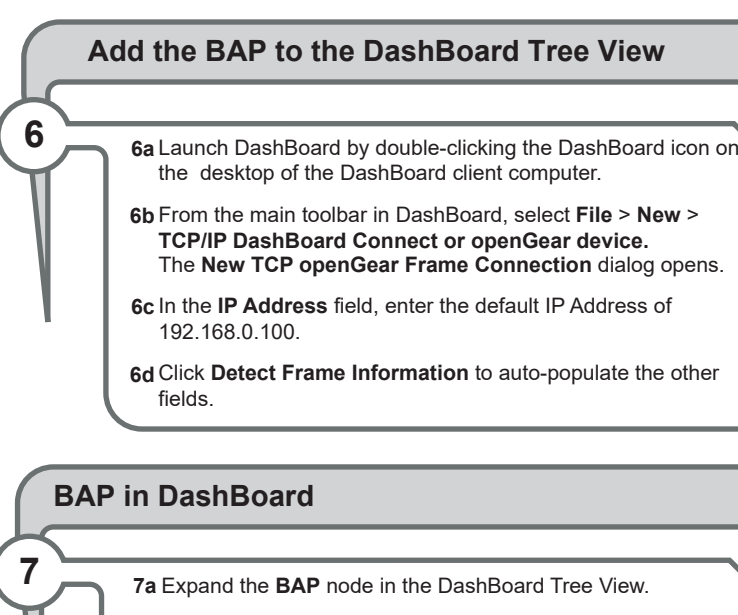

7b Right-click the Global sub-node and select Open.

7c Select the Ethernet tab

7d Select the Gb1 sub-tab (located on the Ethernet tab).

## Assign a Static IP Address to the BAP

8a Click Edit on the Gb1 sub-tab.

- 8b Use the DNS field to specify the IP address of the DNS server that the BAP will communicate with
- 8c Use the Method menu to specify Manual.
- 8d Use the Address field to specify the new static IP Address for the Gb1 port.
- 8e Use the Subnet Mask field to specify the subnet mask for the Gb1 port.
- 8f Use the **Gateway** field to specify the gateway for communications outside of the LAN the BAP will use.
- 8g Click Apply.

8

The BAP automatically reboots and applies the changes

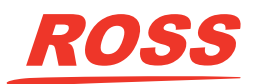